## 

## Funcionalidade: Aula dada, aula estudada

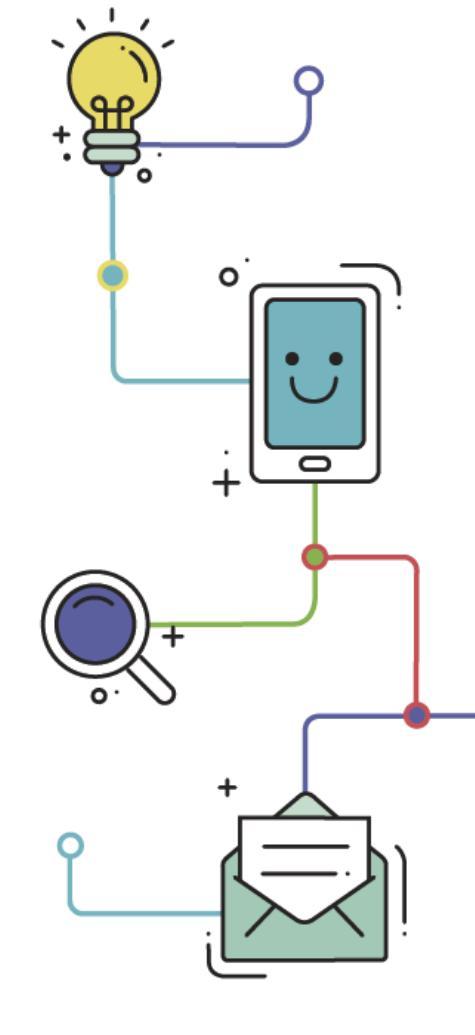

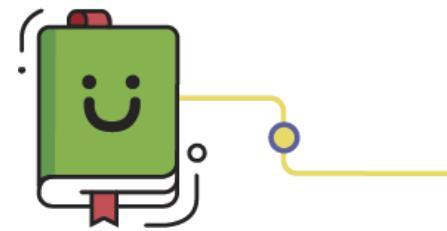

www.plurall.net 🔰

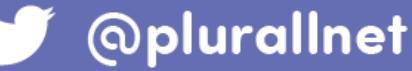

Ü

## Olá, vamos começar?

A funcionalidade Aula dada, aula estudada está disponível para todos os usuários cadastrados no Plurall, e os alunos do Ensino Médio e Prévestibular conseguem realizar as tarefas.

Este tutorial demonstrará como:

- Realizar a tarefa;
- Consultar os materiais de apoio;
- Verificar a resolução dos exercícios;
- Gerar um comprovante de entrega da tarefa;
- Opção Flash para marcar as alternativas.

Para realizar os exercícios, clique em "Auladada, aula estudada".

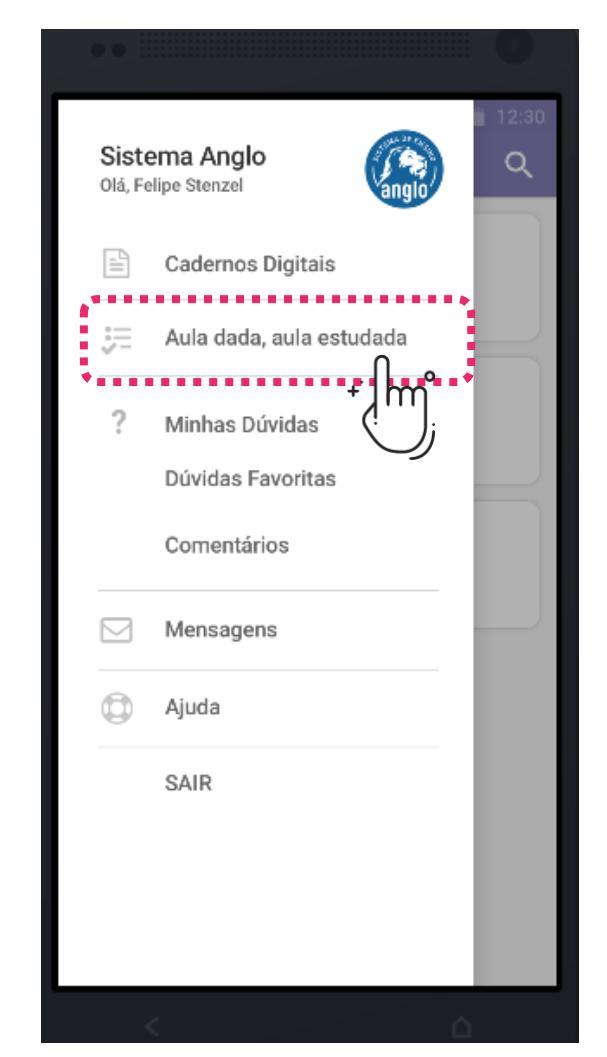

Selecione de qual caderno você deseja realizar a tarefa e em seguida escolha a disciplina e o setor. Você verá todas as tarefas disponíveis separadas por aulas e categoria (mínima e complementar), clique na tarefa para realizar os exercícios.

| ▼⊿ ∎ 12:30                 | ₩ A 8 123                     | 🗧 🧲 Estudo Orientado 🔍                               |
|----------------------------|-------------------------------|------------------------------------------------------|
| 😑 Aula dada, Aula estudada | Disciplinas                   | Matamática, Satar A                                  |
| ALPA 3                     | Matemática - Setor A          |                                                      |
| Alfa Rosa<br>Apostila 6    | Matemático - Setor B          | Visualizar apenas tarefas para fazer 🛛 🗌             |
| ·J.                        | Matemática - Setor C          | Matemática - Setor A<br>Aula 27 e 28 - Modelagem alg |
|                            | Física - Setor A              | Tarefa Mínima                                        |
|                            | Física - Setor B              | 5                                                    |
|                            | Física - Setor C              | Tarefa Complementar                                  |
|                            | Química - Setor A             |                                                      |
|                            | Química - Setor B             | Matemática - Setor A<br>Aula 29 e 30 - Modelagem alg |
|                            | Química - Setor C             | Tarefa Mínima                                        |
|                            | Biologia - Setor A            | ✓ 4 × 2 ⊘ 1 8                                        |
|                            | Biologia - Setor B            | Tarefa Complementar                                  |
|                            | Biologia - Setor C            |                                                      |
|                            | Língua Portuguesa - Gramática |                                                      |

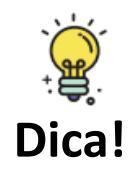

A barra de tarefas mostrará quantas questões existem naquela área. Os números dentro da barra verde são os acertos e dentro da barra vermelha os erros. Se você realizar todos os exercícios a barra estará totalmente preenchida com as cores. Escolha a questão em branco e assinale a alternativa desejada. A cor apontará se você
acertou ou errou o exercício. Você terá 1 tentativa em cada exercício.
Caso você deseje ver o material de apoio ou consultar e tirar dúvidas relacionadas àquela questão, clique no "ponto de interrogação" do canto superior.

| ul GS 🗢 100% 💻                                                                         | নাl GS 🗢                                                                                                    |                                                  | 100% 💷                     |                                                                              |  |
|----------------------------------------------------------------------------------------|----------------------------------------------------------------------------------------------------|--------------------------------------------------|----------------------------|------------------------------------------------------------------------------|--|
| K Terceirão Alfa<br>Matemática - Setor A                                               | <                                                                                                    | Matemática - Setor A<br>Aula 27 e 28 - T. Mínima | ?                          |                                                                              |  |
| Aulas 27 e 28 - Modelagem algébrica de problemas I                                     | <                                                                                                    | Questão 3/5                                      | >                          | (C) Alternativa padrão                                                       |  |
| Tarefa Mínima                                                                          | /) Em certa loja, as panelas são anunciadas<br>do com sua capacidade. Uma panela dessa<br>n a etiqueta "4 litros", tem 20 cm de |                                                  | Cap. de leitura do caderno |                                                                              |  |
| Tarefa de estudo                                                                       | diâmetro. A altura dessa panela é<br>aproximadamente                                                                            |                                                  |                            | Canto de Lousa                                                               |  |
| Leia a seção nesta aula.                                                               | A Al                                                                                                    | ternativa padrão                                 |                            | Video Resolução                                                              |  |
| Exercícios<br>Faça as questões 1 a 4 da seção Exercícios, cap 1.<br>01 02 03 04<br>A A | B Al                                                                                                    | ternativa marcada<br>ternativa padrão            |                            | Dúvidas                                                                      |  |
|                                                                                        | D Alternativa padrão                                                                                                    |                                                  |                            | Cancel                                                                       |  |
|                                                                                        | E Al                                                                                                    | ternativa padrão                                 |                            |                                                                              |  |
|                                                                                        |                                                                                                    |                                                  |                            | O vídeo resolução só ficará<br>habilitado após acerto ou erro<br>da questão. |  |
| COMPROVANTE DE ENTREGA                                                                 |                                                                                                    |                                                  |                            |                                                                              |  |

U

Sempre que terminar uma tarefa, gere um comprovante de entrega, clicando nesta • opção.

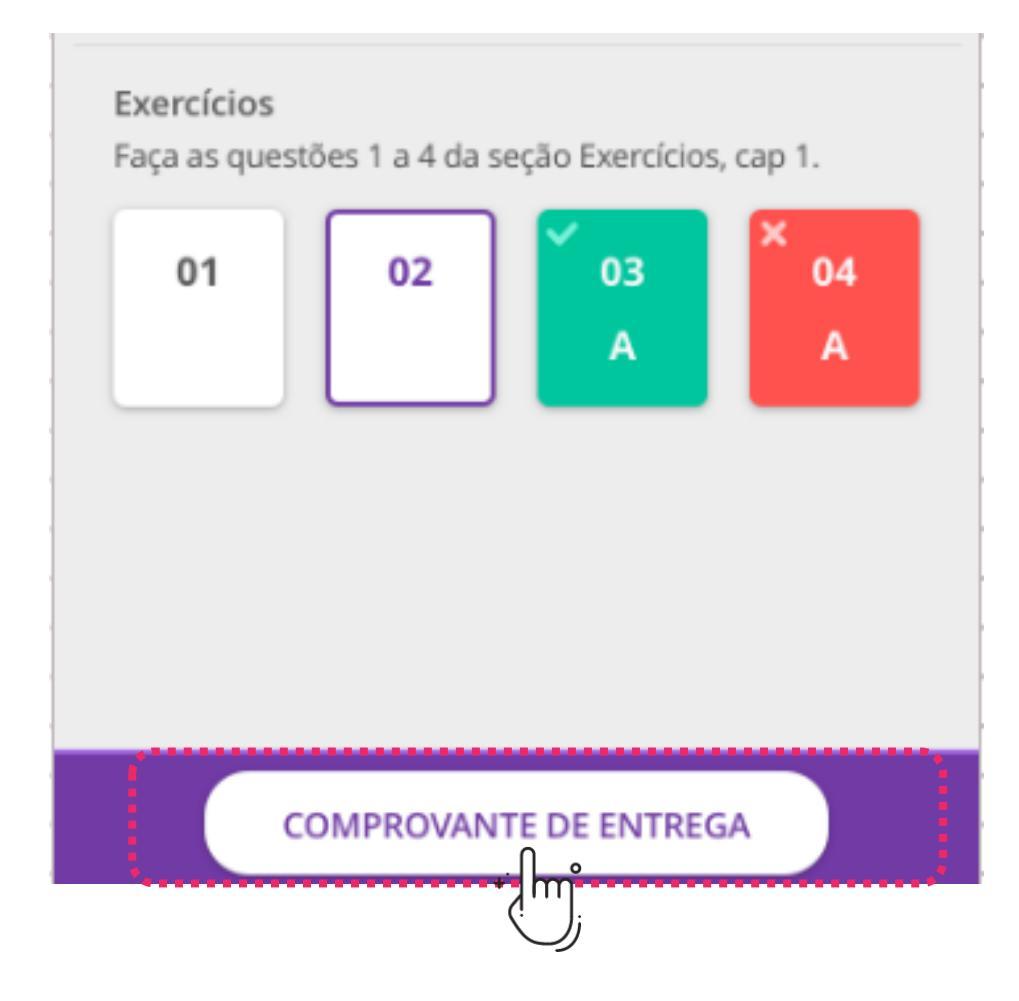

A opção Flash está disponível para quem possui os materiais Alfa Rosa e Alfa Verde.
Clicando no botão do "raio", você consegue de maneira rápida marcar as alternativas de todas as tarefas de determinada aula e checando os acertos e erros.

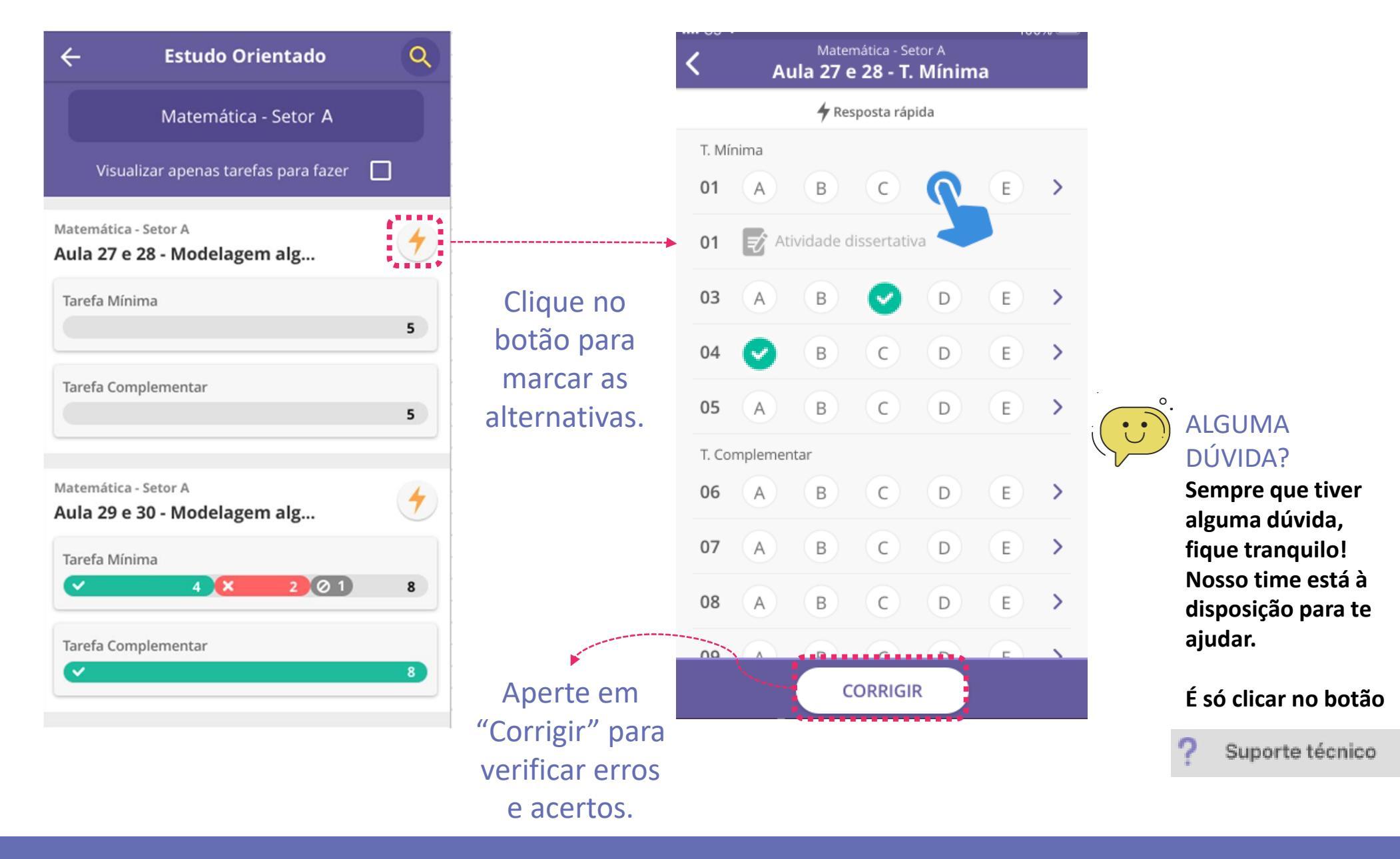